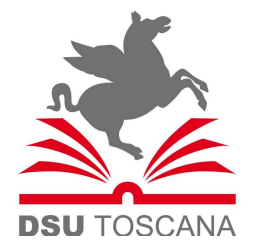

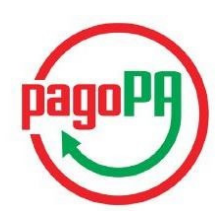

## ISTRUZIONI PER IL PAGAMENTO TRAMITE PORTALE IRIS REGIONE TOSCANA

- 1) Collegarsi al sito <u>https://iris.rete.toscana.it</u>
- 2) Cliccare su "PAGAMENTI SPONTANEI" come da immagine qui sotto:

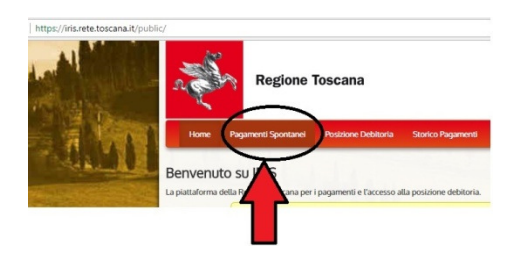

3) Cliccare su ARDSU Toscana

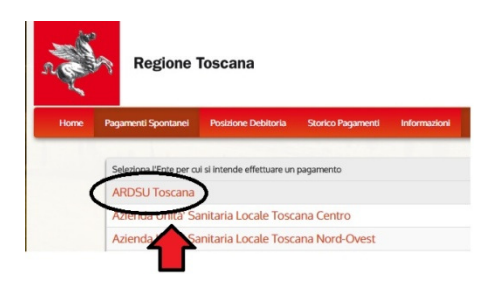

4) Selezionare il tipo di pagamento: ad esempio "Cauzione posto alloggio"

| Seleziona il tipo di pagamento / tributo / tassa / contributo |
|---------------------------------------------------------------|
| Cauzione posto alloggio                                       |
| FORESTERIA                                                    |
| RISARCIMENTI                                                  |
| Retta alloggio                                                |
| Revoca borsa di studio                                        |
| Sanzioni Amministrative                                       |
| Tassa Regionale                                               |
|                                                               |

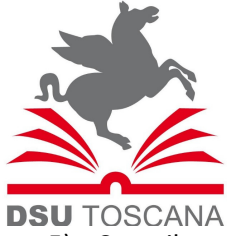

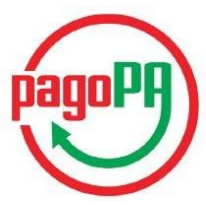

- 5) Compilare tutti i campi richiesti, compresa la causale (max 30 caratteri). Esempi:
- per la retta del posto alloggio: "NOVEMBRE 2017 CALAMANDREI"
- per la cauzione posto alloggio: "RESIDENZA CALAMANDREI"
- per la revoca borsa di studio: "PRIMA RATA o SALDO"
- per la sanzione amministrativa: "PRIMA RATA o SALDO"
- per i risarcimenti: "DANNO CALAMANDREI"
- per la foresteria: "TARIFFA MESE NOVEMBRE"

\* Istruzioni pagamento: Indicare il posto alloggio assegnato

| Importo                      | 175.00                                                                                                    |  |
|------------------------------|----------------------------------------------------------------------------------------------------|--|
|                              | Instate del versamente                                                                                                    |  |
|                              |                                                                                                    |  |
| Causale                      | RESIDENZA CALAMANDREI                                                                                                    |  |
|                              | Causale del debito                                                                                                    |  |
| Anno di riferimento          | 2018 •                                                                                                    |  |
|                              | Anno di riferimento fiscale del debito                                                                                                  |  |
| Sede                         | Pisa v                                                                                                    |  |
|                              | Sede universitaria                                                                                                    |  |
| Identificativo fiscale dello | GGGAAA70A10G702A                                                                                                    |  |
| stodente                     | Codice fiscale (a 16 o 11 caratteri) dell'obbligato del debito. Può non coincidere con chi effettua il pagamento.                       |  |
| Denominazione                | GIUSEPPE VERDI *                                                                                                    |  |
|                              | Nome e cognome dell'obbligato                                                                                                    |  |
| Luogo di nascita             | PISA                                                                                                    |  |
|                              | Luogo di nascita del debitore (indicare il proprio luogo di nascita o quello di un altro soggetto se il pagamento è per conto di altri) |  |
| Data di nascita              | 10/10/1970                                                                                                    |  |
|                              | Data di nascita del debitore (indicare la propria data di nascita o quella di un altro soggetto se il pagamento è per conto di altri)   |  |
| Indirizzo                    | VIA ITALIA 1 - 00100 ROMA                                                                                                    |  |
|                              | Indirizzo di residenza del debitore                                                                                                    |  |
| Note                         |                                                                                                    |  |
|                              |                                                                                                    |  |
|                              |                                                                                                    |  |
|                              | Note (testo libero) che l'utente può divitare                                                                                           |  |
| •                            |                                                                                                    |  |
| 😢 Reimposta i dati           |                                                                                                    |  |

Cliccare su "Continua" in basso a destra;

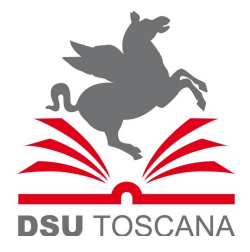

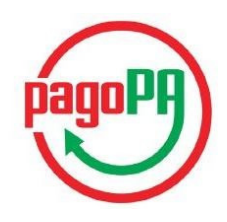

6) Confermare il bollettino: verificare i dati immessi e inserire il codice di controllo a fine schermata. Cliccare su "Aggiungi al carrello" in basso a destra:

| Riepilogo dati inserit                   | i                                                                                                    |  |
|------------------------------------------|----------------------------------------------------------------------------------------------------|--|
|                                          |                                                                                                    |  |
| Importo                                  | 175,00                                                                                                    |  |
| Causale                                  | RESIDENZA CALAMANDREI                                                                                          |  |
| Anno di riferimento                      | 2018                                                                                                    |  |
| Sede                                     | Pisa                                                                                                    |  |
| Identificativo fiscale dello<br>studente |                                                                                                    |  |
| Denominazione                            | GIUSEPPE VERDI                                                                                                 |  |
| Luogo di nascita                         | PISA                                                                                                    |  |
| Data di nascita                          | 10/10/1970                                                                                                    |  |
| Indirizzo                                | VIA ITALIA 1 - 00100 ROMA                                                                                      |  |
| Note                                     |                                                                                                    |  |
|                                          | Digitare i caratteri mostrati nell'immagine, oppure premere "Audio" e digitare la frase che viene pronunciata. |  |
| Codice di controllo:                     | ccfd2                                                                                                    |  |
| ndietro                                  | Aggiungi al carrello                                                                                           |  |

7) Verificare il contenuto del carrello quindi cliccare su "Paga"

| Scadenza | Causale                                                                                                    | Debitore | Importo  |         |
|----------|----------------------------------------------------------------------------------------------------|----------|----------|---------|
|          | Cauzione posto alloggio: Importo: 175,00 - Causale: RESIDENZA CALAMANDREI - Sede: PISA - Anno di riferimento: 2018<br>(ARDSU Toscana) |          | € 175,00 | Rimuovi |

(E' possibile aggiungere altre tipologie di pagamenti. Tuttavia si consiglia di compilare un pagamento per volta)

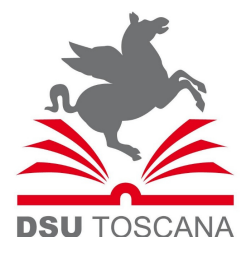

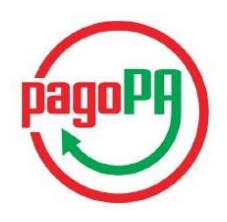

8) Inserire il codice fiscale del soggetto che effettua il versamento (che può essere diverso dal debitore) e l'indirizzo email, quindi scegliere il "pagamento on-line" o il "pagamento mediante avviso"

| Ente                      | Tipo debito                                                                                                    | Causale                                                                                                    | Importo  |
|---------------------------|----------------------------------------------------------------------------------------------------|----------------------------------------------------------------------------------------------------|----------|
| ARDSU Toscana             | Cauzione posto alloggio                                                                                         | Importo: 175,00 - Causale: RESIDENZA CALAMANDREI - Sede: PISA - Anno di riferimento: 2018                       | 175,00 € |
| Totale pagamento          |                                                                                                    |                                                                                                    | 175,00 € |
| Specifica i da            | ati di chi effettua il vers                                                                                     | amento                                                                                                    |          |
| Codice Fiscale            |                                                                                                    | incito                                                                                                    |          |
| GGGAAA70A100              | G702A                                                                                                    |                                                                                                    |          |
| E' obbligatorio inserire  | e l'identificativo fiscale di chi effettua il v                                                                 | rsamento.                                                                                                    |          |
| ndirizzo E-mail           |                                                                                                    |                                                                                                    |          |
| ☑ prova@IIIIL.it          |                                                                                                    |                                                                                                    |          |
| Conferma Indirizzo E-r    | mail                                                                                                    |                                                                                                    |          |
| prova@ <u>llll.it</u>     |                                                                                                    |                                                                                                    |          |
| All'indirizzo specificato | o verrà inviata la quietanza del pagamen                                                                        | o. Attenzione: un indirizzo non valido impedisce la ricezione dell'e-mail.                                      |          |
| Sceali la mo              | otnemenen in étileb                                                                                             |                                                                                                    |          |
| Scegutarno                | dadta di pagamento                                                                                              |                                                                                                    |          |
|                           | a a de la composición de la composición de la composición de la composición de la composición de la composición |                                                                                                    |          |
|                           | DagoPA                                                                                                    | DagopA                                                                                                    |          |
|                           |                                                                                                    |                                                                                                    |          |
|                           | Deserve to an line                                                                                              | Provide the second second second second second second second second second second second second second second s |          |
|                           | aderente al circuito                                                                                            | pagoPA presso un PSP aderente al                                                                                |          |
|                           |                                                                                                    | circuito pagoPA                                                                                                 |          |
|                           | A. 1                                                                                                    |                                                                                                    |          |
|                           | Paga CP                                                                                                    | Stampa avviso                                                                                                   |          |
|                           |                                                                                                    |                                                                                                    |          |

- "Pagamento on-line..." per il pagamento con carta di credito, bonifico bancario, paypal/satispa
- "Pagamento mediante avviso..." per stampare un avviso ed effettuare il pagamento presso gli sportelli SISAL/LOTTOMATICA o presso gli Istituti di credito aderenti al circuito pagoPA

trovi qui l'elenco: <u>https://www.agid.gov.it/sites/default/files/pagamenti\_amministrazione/pagopa-psp.xlsx</u>

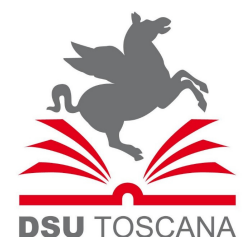

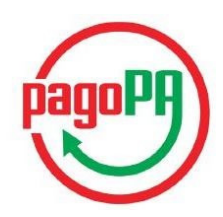

## PAGAMENTO ON LINE

1) Scegliere la modalità di pagamento:

| A  | RDSU Toscana                                                                             | pagoPH   |
|----|------------------------------------------------------------------------------------------|----------|
| Тс | otale pagamento                                                                          | € 100,00 |
| Sc | egli la modalità di pagamento                                                            |          |
| 0  | Il tuo conto corrente<br>tramite bonilico bancario o bolletiino postale                  |          |
| 0  | Carta di credito, debito, prepagata<br>scegliendo uno qualsiasi degli operatori aderenti |          |
| 0  | Altre modalità di pagamento<br>scegliendo un canale di pagamento alternativo             |          |
| 0  | Tutte le modalità di pagamento                                                           |          |

- 2) Proseguire con il pagamento secondo la modalità prescelta.
- 3) A seguito del pagamento lo studente riceverà due mail. La prima relativa alla transazione bancaria, ad esempio:

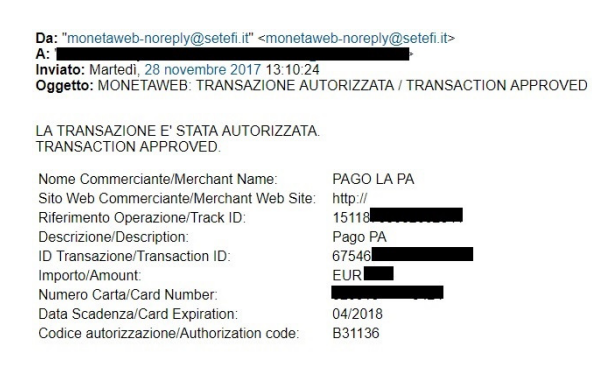

e la seconda relativa a conferma dell'avvenuto pagamento:

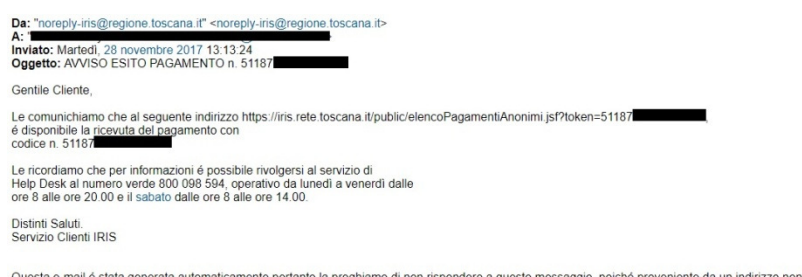

Questa e-mail é stata generata automaticamente pertanto la preghiamo di non rispondere a questo messaggio, poiché proveniente da un indirizzo non abilitato alla risposta.

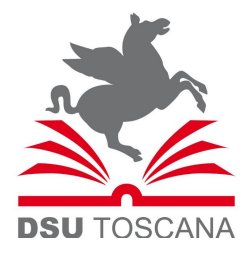

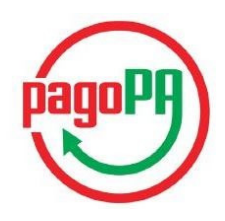

Per ricevere il pdf della ricevuta di pagamento è necessario cliccare sul link indicato nella mail di cui sopra, ad esempio: <a href="https://iris.rete.toscana.it/public/elencoPagamentiAnonimi.jsf?token=51187">https://iris.rete.toscana.it/public/elencoPagamentiAnonimi.jsf?token=51187</a>
 e inserire il codice fiscale nel relativo campo in basso a sinistra:

| ice di Pagamento                                               | 5118708301353469                                                                                                    |                                                                                                    |                                                                                          |
|----------------------------------------------------------------|----------------------------------------------------------------------------------------------------|----------------------------------------------------------------------------------------------------|------------------------------------------------------------------------------------------|
| Transazione                                                    | 5118708301353469                                                                                                    |                                                                                                    |                                                                                          |
| i i                                                            | 28/11/2017 13:07                                                                                                    |                                                                                                    |                                                                                          |
| lalità Pagamento                                               | CARTA DI CREDITO                                                                                                    |                                                                                                    |                                                                                          |
| o                                                              | ESEGUITO                                                                                                    |                                                                                                    |                                                                                          |
| Causale                                                        |                                                                                                    | Codice IUV                                                                                                    | Importo                                                                                  |
| Canone posto alloggio                                          | ē.                                                                                                    | 1200000000587                                                                                                    | 0.01 €                                                                                   |
|                                                                |                                                                                                    |                                                                                                    |                                                                                          |
| Per poter visualizza<br>dati personali (d.lg<br>Codice Fiscale | rre la ricevuta è necessario fornire la si cevuta è necessario fornire la s. 30 giugno 2003, n.196) relative a la superiori di superiori di superiori di superiori di altri) | le seguenti informazioni, in conformità con le prescrizio<br>i documenti contenenti dati sensibili.<br>*<br>det debitore (indicare il proprio identificativo o quello o | ni del codice in materia di protezione dei<br>li un altro soggetto se il pagamento è per |
| Per poter visualizza<br>dati personali (d.lg<br>Codice Fiscale | ire la ricevuta è necessario fornire<br>s. 30 giugno 2003, n.196) relative a<br>ldentificativo fiscale<br>conto di altri)                                                    | le seguenti informazioni, in conformità con le prescrizio<br>i documenti contenenti dati sensibili.<br>*<br>del debitore (indicare il proprio identificativo o quello d | ni del codice in materia di protesione dei<br>ii un altro soggetto se il pagamento è per |

Cliccare su "Verifica codice fiscale"

5) A seguito del click si aprirà la ricevuta in pdf

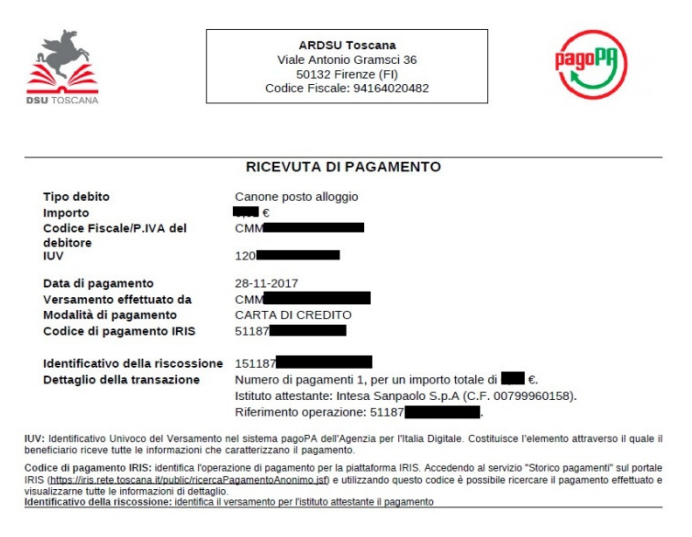

## DETTAGLIO DEL PAGAMENTO

Causale

versamento di prova

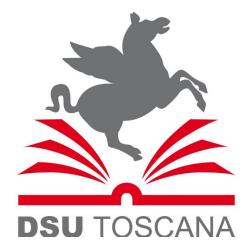

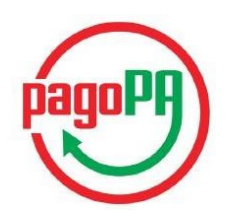

## PAGAMENTO MEDIANTE AVVISO

Una volta cliccato su "Stampa avviso", verrà generato il documento di pagamento che potrà essere scaricato (cliccando su "Scarica Documento") e presentato agli sportelli SISAL/LOTTOMATICA oppure agli sportelli bancari aderenti al circuito pagoPA

|                         | ✓ Documento creato con successo                                                 |
|-------------------------|---------------------------------------------------------------------------------|
| Data Emissione          | 27/06/2018 07:51:24                                                             |
| Strumento di pagamento  | BOLLETTINO NDP                                                                  |
| Stato                   | EMESSO                                                                          |
| Importo Totale          | 100,00 €                                                                        |
| Codice Documento        | 5300786844872554                                                                |
| Scarica documento       |                                                                                 |
| Per effettuare il pagar | nento, scaricare il documento in PDF e seguire le istruzioni in esso riportate. |

Elenco degli aderenti al circuito pagoPA:

https://www.agid.gov.it/sites/default/files/pagamenti\_amministrazione/pagopa-psp.xlsx

A pagina seguente il fac-simile di avviso che viene generato.

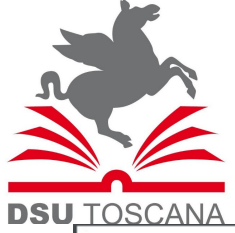

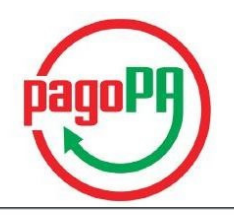

| ENTE CREDITORE<br>ARDSU Toscana<br>Codice Fiscale 94164020482<br>Codice Interbancario N.D.<br>Viale Antonio Gramsci, 36<br>50132 Firenze FI<br>INFORMAZIONI PAGAMENTO<br>Codice Avviso: 0 01 13000000<br>Codice IUV: 13000000045<br>CAUSALE VERSAMENTO<br>Revoca borsa di studio<br>Importo: 100,00<br>Causale: dddd<br>Anno di riferimento: 2019<br>Sede: Pisa<br>Identificativo fiscale dello studente:<br>L'importo del presente documento potrebbe sul<br>sistema (in funzione di eventuali sgravi, note di o<br>per il pagamento potrebbe pertanto richiedere un | 0 <b>0045288</b><br>5288                                                                                                    | INTESTATAF<br>MARCO.                                                                                                    | RIO<br>e: 100,0<br>                                                                                                    |
|----------------------------------------------------------------------------------------------------|----------------------------------------------------------------------------------------------------|----------------------------------------------------------------------------------------------------|----------------------------------------------------------------------------------------------------|
| ARDSU Toscana<br>Codice Fiscale 94164020482<br>Codice Interbancario N.D.<br>Viale Antonio Gramsci, 36<br>50132 Firenze FI<br>INFORMAZIONI PAGAMENTO<br>Codice Avviso: 0 01 13000000<br>Codice IUV: 13000000045<br>CAUSALE VERSAMENTO<br>Revoca borsa di studio<br>Importo: 100,00<br>Causale: dddd<br>Anno di riferimento: 2019<br>Sede: Pisa<br>Identificativo fiscale dello studente:<br>L'importo del presente documento potrebbe sul<br>sistema (in funzione di eventuali sgravi, note di o<br>per il pagamento potrebbe pertanto richiedere un                   | 0 <b>0045288</b><br>5288                                                                                                    | MARCO .<br>Importo Totale                                                                                                    | e: 100,0<br>IMPOR<br>100                                                                                                    |
| INFORMAZIONI PAGAMENTO<br>Codice Avviso: 0 01 13000000<br>Codice IUV: 130000000045<br>CAUSALE VERSAMENTO<br>Revoca borsa di studio<br>Importo: 100,00<br>Causale: dddd<br>Anno di riferimento: 2019<br>Sede: Pisa<br>Identificativo fiscale dello studente:<br>L'importo del presente documento potrebbe sul<br>sistema (in funzione di eventuali sgravi, note di ci<br>per il pagamento potrebbe pertanto richiedere un                                                                                                    | 0 <b>0045288</b><br>5288                                                                                                    | Importo Totale                                                                                                    | e: 100,0                                                                                                    |
| Codice Avviso: 0 01 13000000<br>Codice IUV: 13000000045<br>CAUSALE VERSAMENTO<br>Revoca borsa di studio<br>Importo: 100,00<br>Causale: dddd<br>Anno di riferimento: 2019<br>Sede: Pisa<br>Identificativo fiscale dello studente:<br>L'importo del presente documento potrebbe sul<br>sistema (in funzione di eventuali sgravi, note di ci<br>per il pagamento potrebbe pertanto richiedere un                                                                                                    | 00045288<br>5288                                                                                                    | Importo Totale                                                                                                    | e: 100,0                                                                                                    |
| CAUSALE VERSAMENTO<br>Revoca borsa di studio<br>Importo: 100,00<br>Causale: dddd<br>Anno di riferimento: 2019<br>Sede: Pisa<br>Identificativo fiscale dello studente:<br>L'importo del presente documento potrebbe sul<br>sistema (in funzione di eventuali sgravi, note di ci<br>per il pagamento potrebbe pertanto richiedere un                                                                                                    |                                                                                                    |                                                                                                    | IMPOR<br>100                                                                                                    |
| Revoca borsa di studio<br>Importo: 100,00<br>Causale: dddd<br>Anno di riferimento: 2019<br>Sede: Pisa<br>Identificativo fiscale dello studente:<br>L'importo del presente documento potrebbe sul<br>sistema (in funzione di eventuali sgravi, note di o<br>per il pagamento potrebbe pertanto richiedere un                                                                                                    |                                                                                                    |                                                                                                    | 100                                                                                                    |
| L'importo del presente documento potrebbe su<br>sistema (in funzione di eventuali sgravi, note di o<br>per il pagamento potrebbe pertanto richiedere un                                                                                                    |                                                                                                    |                                                                                                    |                                                                                                    |
| <ul> <li>sul sito web di IRIS (https://iris.ru<br/>tra gli strumenti disponibili: carta di<br/>disponga di un conto corrente press<br/>iniziativa. Per poter effettuare il pagi<br/>presso le banche e altri oper<br/>disposizione (come ad esempio: ho<br/>elenco degli operatori e dei canali<br/>pagina http://www.agid.gov.it/agen<br/>aderenti-elenco. Per poter effettua<br/>oppure il QR Code o i Codici a Barro<br/>pagoPA® è un sistema pubblico -<br/>Digitale e accettati dalla Pubblica Am<br/>aziende di effettuare pagamenti e</li> </ul>               | ete.toscana.it/pub<br>credito o debito o<br>sso banche e altri<br>amento occorre in<br>antori aderenti a<br>ome banking, ATM<br>abilitati a ricever<br>nda-digitale/pubb<br>are il pagamento o<br>re, presenti sulla s<br>fatto di regole, sta<br>ministrazione e dai<br>elettronici alla PA | lic), accedendo all'<br>prepagata, oppure<br>prestatori di servi:<br>idicare il codice IUV<br>Ill'iniziativa tramit<br>APP su smartpho<br>e pagamenti trami<br>lica-amministrazio<br>occorre utilizzare il<br>tampa dell'avviso. | "apposita sezione e scegli<br>e il bonifico bancario nel ca<br>zio di pagamento aderent<br>V presente sull'avviso.<br>te i canali da questi mes<br>one o tablet, sportello, ecc<br>ite pagoPA® è disponibile<br>ne/pagamenti-elettronici/<br>I Codice Avviso di Pagam<br>definiti dall'Agenzia per l'I<br>iativa - che garantisce a priv<br>affidabile, semplice e in to |

Per assistenza sull'utilizzo del portale pagoPA: <u>dsu.pagopa@dsu.toscana.it</u>